2011年计算机二级VFP上机考试冲刺模拟试题(15)PDF转换 可能丢失图片或格式,建议阅读原文

https://www.100test.com/kao\_ti2020/647/2021\_2022\_2011\_E5\_B9\_ B4\_E8\_AE\_A1\_c97\_647178.htm 第15套 一、 一、 建立数据库 1. 命令方式 CREATE DATABASE 订单管理 不出现"数据库设计器"对话框 2. 可以使用菜单方式进行建立 1). 单击"文件\新 建"命令项,弹出"新建"对话框。 2). 在"新建"对话框中 ,选择"数据库"单选钮,再按"新建文件"按钮,弹出" 创建"对话框。 3). 在"创建"对话框中输入数据库名"订单 管理",再按回车键或按"保存"按钮,这样就可以建立数 据库了,并出现"数据库设计器-订单管理"对话框。 二、把 自由表添加到数据库 可以有两种方法:命令方法,菜单方法

。 命令方法: OPEN DATABASE 订单管理 ADD TABLE employee ADD TABLE orders 菜单方法: 1). 单击"文件\打开 " 命令项,选择"文件类型"为数据库,打开"订单管理"

。 2). 在"数据库设计器-订单管理"中单击鼠标右键,显示 右击菜单,选择"添加表"命令,并选择相应的表文件即 可(employee和orders)。 1. 打开并修改数据库 MODIFY DATABASE 订单管理 2. 在"数据库设计器-订单管理"中, 选择表"orders"并单击鼠标右键,选择"修改"命令,在" 表设计器-orders.dbf"中,单击"索引"选项卡,然后输入索 引名"je",在"排序"处选择"向下箭头"即为"降序", 选择类型为"普通索引",表达式为"金额",最后单击" 确定"按钮,再单击"是(Y)"就可以建立索引了。CREATE TABLE customer(客户号 C(4),客户名 C(36),地址 C(36)) 1. 打 开并修改数据库 MODIFY DATABASE 订单管理 2. 在"数据库 设计器-订单管理"中,选择表"customer"并单击鼠标右键 ,选择"修改"命令,在"表设计器-customer.dbf"中,单击 "索引"选项卡,然后输入索引名"客户号",选择类型为 " 主索引 " , 表达式为 " 客户号 " , 最后单击 " 确定 " 按钮 , 再单击"是(Y)"就可以建立索引了。 3. 在"数据库设计 器-订单管理"中,选择表"orders"并单击鼠标右键,选择 "修改"命令,在"表设计器-orders.dbf"中,单击"索引" 选项卡, 然后输入索引名"客户号", 选择类型为"普通索 引", 表达式为"客户号", 最后单击"确定"按钮, 再单 击"是(Y)"就可以建立索引了。 4. 在"数据库设计器-订单 管理"中,然后选择"customer"表中主索引键"客户号"并 按住不放,然后移动鼠标拖到"orders"表中的索引键为"客 户号"处,松开鼠标即可。编辑推荐:2011年计算机二 级VFP考试基础教程汇总 2011年计算机等级考试二级VFP辅导 讲义汇总 2011年全国计算机等级考试二级VFP考点汇总 2011 年全国计算机等级考试二级VFP笔记汇总 2011年全国计算机 等级考试二级VFP辅导笔记汇总 100Test 下载频道开通,各类 考试题目直接下载。详细请访问 www.100test.com